## СОДЕРЖАНИЕ

| Рекомендации по использованию                           | 4-7   |
|---------------------------------------------------------|-------|
| Настройка компьютера (windows и MAC OS) · · · · · · · · | 8-15  |
| Настройки программного обеспечения для записи           | 15-16 |
| Важные примечания                                       | 16 1  |

ЧТО В КОРОБКЕ?

1 х микрофон 1 х Регупируемая настольная подставка 1 x 6,56 'USB-кабель типа A-Mini B 1 x 5/8" Male to 3/8" Female переходник 1 Х Руководство пользователя

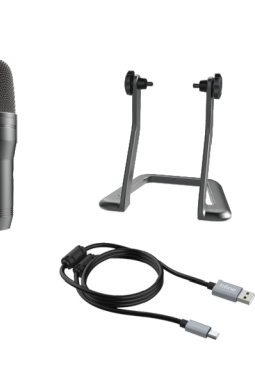

КОНТАКТЫ

Соц. сети: 📑 Страница Facebook: <u>http://bit.ly/FifinePage</u>

Контакты: 🖂 Email: web@fifine.cc

## ГАРАНТИЯ:

Компания Fifine Microphone гарантирует качество материалов и изготовления своего оборудования в течение одного года с даты покупки при условии, что покупка была сделана у официального дилера Fifine Microphone. Данная гарантия аннулируется, если оборудование было изменено, неправильно использовано, неправильно эксплуатировалось, подверглось чрезмерному износу или обслуживалось лицами, не уполномоченными компанией Fifine Microphone. Для получения гарантийного обслуживания обратитесь к местному дистрибьютору или на сайт web@fifine.cc.

# ПАНЕЛЬ УПРАВЛЕНИЯ

ТРОЙНОЙ КАПСУЛЬНЫЙ МОДУЛЬ – Три конденсаторные апсулы в большинстве случав позволят делать отличные записи. Усиление микрофона - регулировка усиления (чувствительности) К690. Поверните ручку вправо, чтобы увеличить громкость, и

- влево, чтобы уменьшить громкость В) Множество параметров для выбора – быстрый выбор одной из четырех настроек параметров (стерео, кардиоидный всенаправленный, двунаправленный), вращайте ручку для
- ЭКНОПКА ОТКЛЮЧЕНИЯ / ПОДСВЕТКА СОСТОЯНИЯ Нажмите кнопку отключения звука, чтобы включить / выключить звук. Когда звук отключен, светодиодный индикатор будет гореть красным.
- 5) РЕГУЛИРОВКА ГРОМКОСТИ НАУШНИКОВ Легк регупируемая громкость воспроизведения наушников Elyday K690
- поворачивайте ручку регулировки для изменения уровня
- ©РАЗЪЕМ ДЛЯ НАУШНИКОВ Flyday К690 имеет стандартный ббразъем для наушников 1/8 дюйма (3,5 мм) для мониторинга и воспроизвеления. Используйте выход на наушники К690 для мониторинга записи с микрофона в реальном времени без

ОПОДКЛЮЧЕНИЕ К USB - Flyday К690 подключается к компьютеру ПЕРЕКЛЮЧАЕМЫЕ ПОЛЯРНЫЕ ПАРАМЕТРЫ USB-кабеля

с помощью одного простого USB-кабеля. (ВСТАНДАРТНОЕ РЕЗЪБОВОЕ КРЕПЛЕНИЕ - Если вы хотите установить свой k690 на стандартное студийное крепление для микрофона, снимите К690 с прилагаемой настольной подставки и ввинтите его в стандартное резьбовое крепление. Для приложений вещания мы рекомендуем настольный кронштейн Flyday. Чтобы изолировать К690 от шума, ударов и вибрации окружающей среды, добавьте амортизатор Radius III.

## (9) Кабель USB (6,56 ') - USB-кабель типа А - Mini B.

Переходник с винтовой резьбой от 5/8 дюйма до 3/8 дюйма с внутренней резьбой для микрофона - для подключения микрофона к подвесному скрещенному кронштейну (не входит в комплект), если вам понадобится

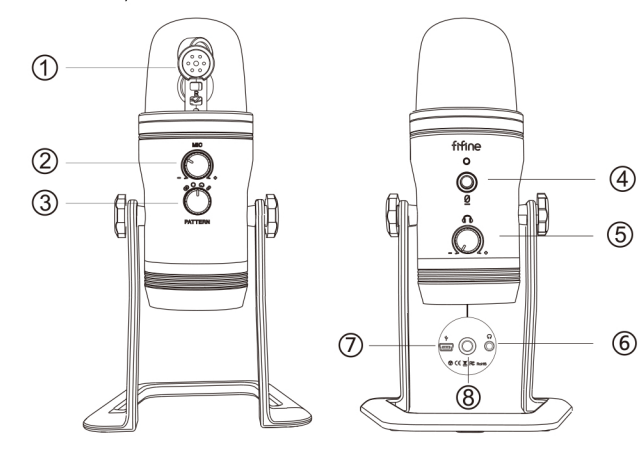

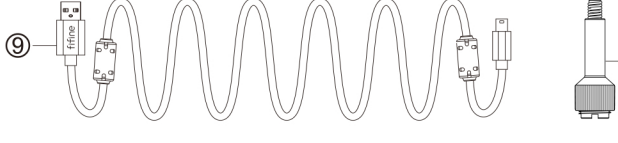

спользует левый и правый каналы бдля захвата широкого реалистичного звукового образа идеально подходит для записи акустической гитары или хора.

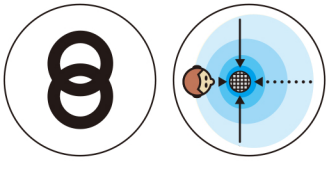

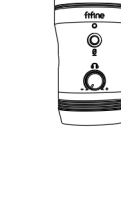

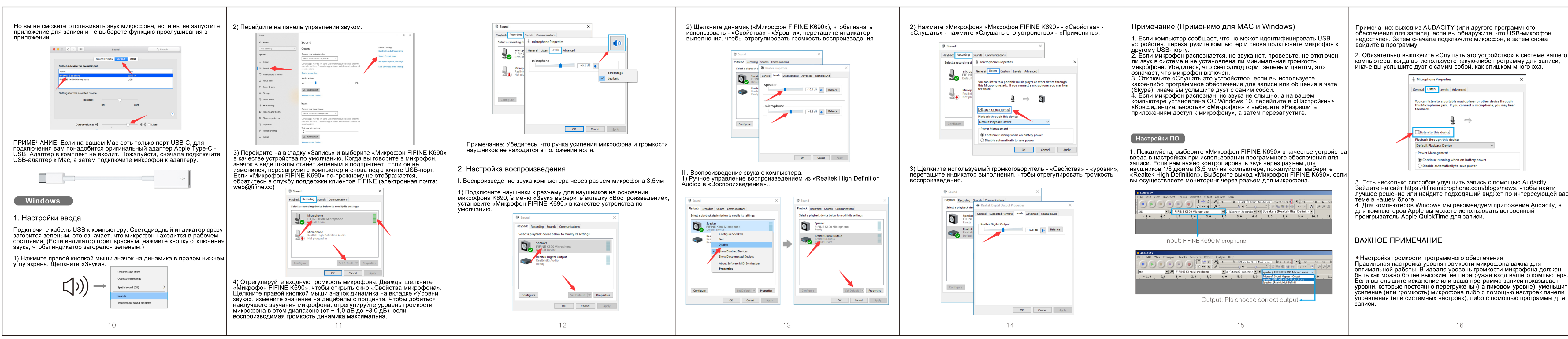

# ВСЕНАПРАВЛЕННЫЙ

присутствия» - например, при или конференц-связи.

КАРДИОИДНЫЙ игровых стримов, вокальных

**ΠΒΛΗΦΠΕΦΒΕΙΕΗΗΡΙΧ** или интервью с двумя людьми.

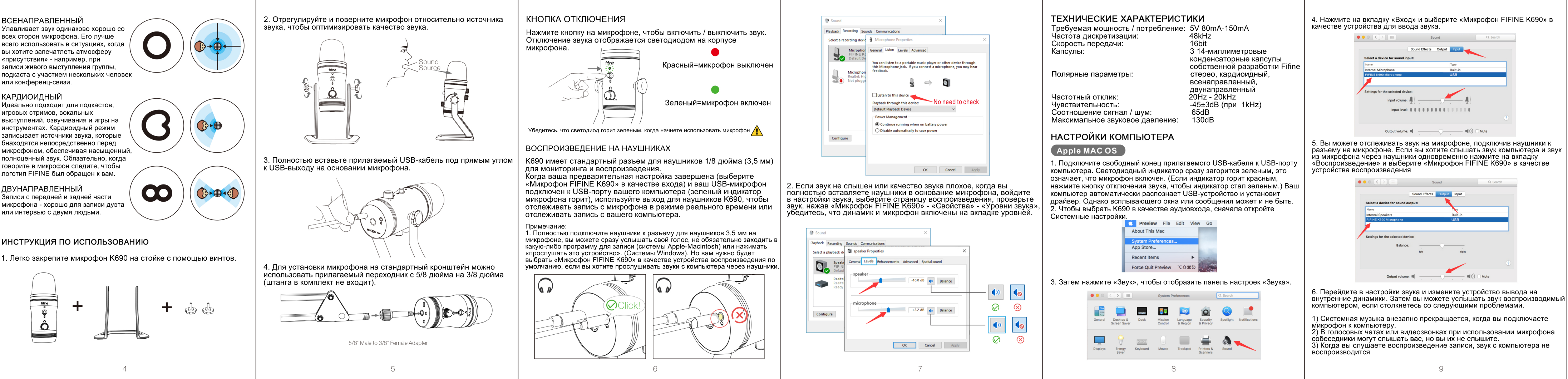

| ите микрофон, а затем снова                                                                          |   |  |  |
|----------------------------------------------------------------------------------------------------|---|--|--|
| ь это устройство» в системе вашего<br>акую-либо программу для записи,<br>бой, как слишком много эха. |   |  |  |
|                                                                                                    | × |  |  |
| ced                                                                                                  |   |  |  |
| isic player or other device through<br>onnect a microphone, you may hear                             |   |  |  |
| ->                                                                                                   |   |  |  |
|                                                                                                    |   |  |  |
| $\checkmark$                                                                                         |   |  |  |

быть как можно более высоким. не перегружая вход вашего компьютера.

### Выбор программного обеспечения

У вас есть большой выбор программного обеспечения для записи. Audacity, доступная бесплатно в Интернете по адресу http://audacity.sourceforge.net/, представляет собой широко используему программу, которая предоставляет базовое программное обеспечение лля записи

имечание: Сначала необходимо подключить микрофон, а затем включить программу записи.

## Размещение микрофона

Важно расположить микрофон на одной линии (на оси) с говорящим / поющим человеком или инструментом (или другим источником звука), чтобы добиться наилучшей частотной характеристики микрофона. При использовании в приложениях для разговора / пения микрофон идеальн размещать прямо перед говорящим / поющим человеком. Такое же расположение оптимально при подключении микрофона к такому инструменту, как акустическая гитара, барабаны или фортепиано тируйте с различным расположением микрофона, чтобы найти лучший звук для вашей конкретной установки.

## Защита вашего микрофона

Не оставляйте микрофон на открытом солнце или в местах, где температура превышает 110 ° F (43 ° C) в течение длительного времени. Также следует избегать чрезмерно высокой влажности.

Зыберите настройки воспроизведения

Когда вы подключаете микрофон к компьютеру, он отключаетт звук из любого другого воспроизводимого аудиофайла или вовсе отсутствует звук, вам необходимо вручную выбрать «динамик (Realtek High Definition Audio)» в качестве устройства воспроизведения по умолчанию, если вы хотите воспроизводить звука через встроенный динамик компьютера.

# K690 ИНСТРУКЦИЯ

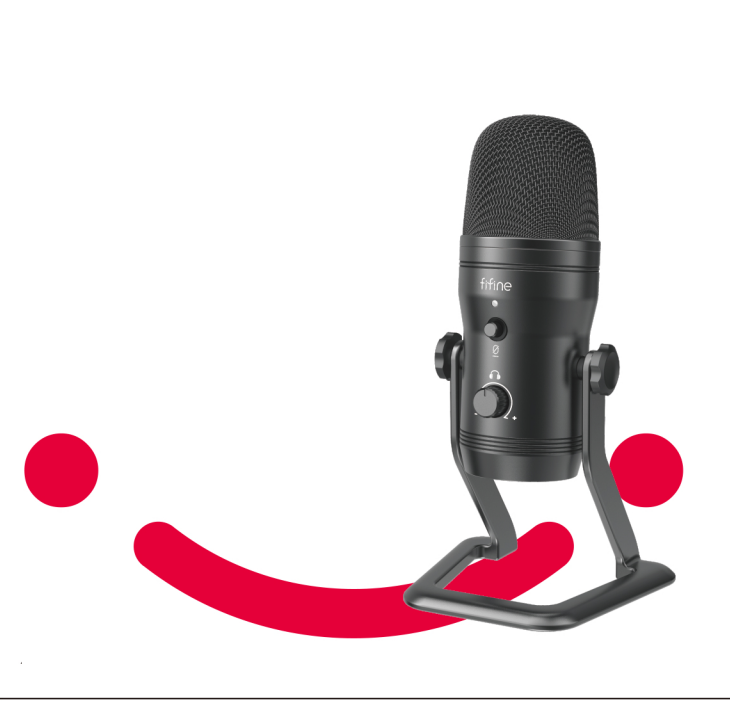